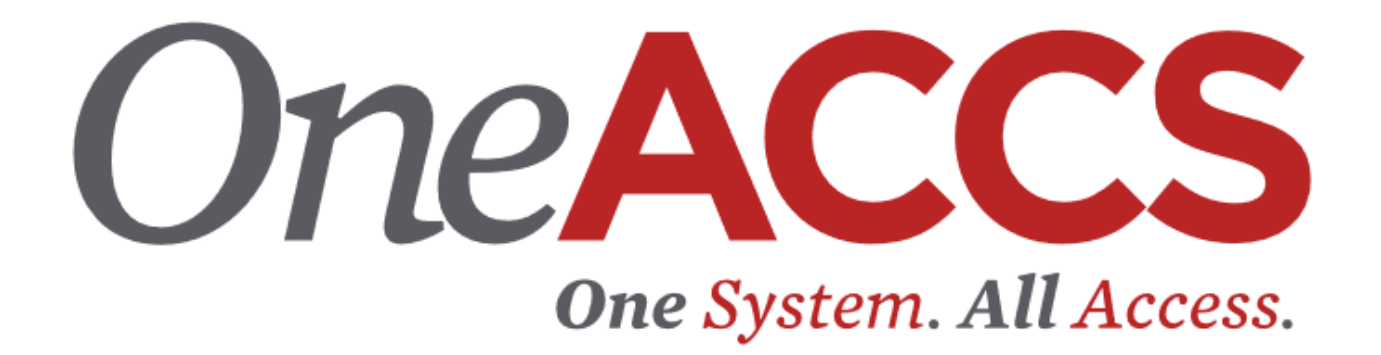

STUDENT SELF SERVICE GUIDE 2020

# **Table of Contents**

| Getting started                   | 2  |
|-----------------------------------|----|
| Adding and Dropping Classes       | 5  |
| Closed Classes                    | 9  |
| Other Registration Error Messages | 10 |
| Dropping a Class                  | 11 |
| Student Profile                   | 12 |
| Registration Status               | 13 |
| Concise Student Schedule          | 14 |
| Final Grades                      | 15 |
| Academic Transcript               | 16 |
| Request Official Transcript       | 18 |
| Class Schedule                    | 19 |
| Request Enrollment Verification   | 20 |
| Account Summary                   | 21 |

# Getting started

Go to your institutions homepage and click OneACCS.

Enter your User ID and password provided by your institution

| ⊘ ellucian.                                       |  |
|---------------------------------------------------|--|
| Sign in to your account Username Parsword Segn in |  |
|                                                   |  |
|                                                   |  |

Below is the main **Student Menu** in Self Service Banner (SSB). This guide will demonstrate a few of the more commonly used tools available to you through SSB. There are multiple ways to retrieve the same information or perform the same tasks. Following are examples of how to use these tools. Please explore the menu to discover the techniques that best fit your individual needs.

| Personal Information                             | Student Faculty Service           | es Employee     | Student Awards and Financial Aid |
|--------------------------------------------------|-----------------------------------|-----------------|----------------------------------|
| Search                                           | Go                                |                 |                                  |
|                                                  |                                   |                 |                                  |
| Student                                          |                                   |                 |                                  |
| btudent                                          |                                   |                 |                                  |
| Admissions<br>Apply for Admission or Review      | v Existing Applications           |                 |                                  |
| Registration<br>Check your registration status   | s, class schedule and add or drop | lasses          |                                  |
| Student Records<br>View your grades and transcri | ipts                              |                 |                                  |
| Student Account<br>View your account summaries   | s, statement/payment history and  | tax information |                                  |
| Student Profile<br>View Holds, Student Informat  | tion, Advisor, Program of Study   |                 |                                  |
| Degree Works<br>Track academic progress and      | check plan                        |                 |                                  |
| RELEASE: 8.9.1                                   |                                   |                 |                                  |

The **Registration** menu.

| Personal Information | Student | Faculty Services | Employee | Student Awards and Financial Aid |
|----------------------|---------|------------------|----------|----------------------------------|
| Search               | Go      | ]                |          |                                  |
|                      |         |                  |          |                                  |

## Registration

| PELEASE: 9.0.1      | ledule |  | <br> |
|---------------------|--------|--|------|
| Concise Student Sch | edule  |  |      |
| Active Registration |        |  |      |
| Registration Status |        |  |      |
| Student Detail Sche | dule   |  |      |
| Look Up Classes     |        |  |      |
| Add or Drop Classes |        |  |      |
| Select Term         |        |  |      |

The Student Records menu.

| Personal Information | Student | Faculty Services | Employee | Student Awards and Financial Aid |
|----------------------|---------|------------------|----------|----------------------------------|
| Search               | Go      | ]                |          |                                  |

### Student Records

Midterm Grades Final Grades Unofficial Transcript Course Catalog Class Schedule Request Enrollment Verification View Status of Enrollment Verification Requests Apply to Graduate View Application To Graduate Order Official Transcript

RELEASE: 8.9.1

#### **Adding and Dropping Classes**

Clicking on Registration gives you the following menu choices. Click on Add or Drop Classes.

| Personal Information Student | Faculty Services | Employee | Student Awards and Financial Aid |
|------------------------------|------------------|----------|----------------------------------|
| Search Go                    | ]                |          |                                  |
|                              |                  |          |                                  |
| Registration                 |                  |          |                                  |
| Select Term                  |                  |          |                                  |
| Add or Drop Classes          |                  |          |                                  |
| Look Up Classes              |                  |          |                                  |
| Student Detail Schedule      |                  |          |                                  |
| Registration Status          |                  |          |                                  |
| Active Registration          |                  |          |                                  |
| Concise Student Schedule     |                  |          |                                  |
| RELEASE: 8.9.1               |                  |          |                                  |

This is the Add Classes Worksheet. Enter Course Reference Numbers (CRN) in the highlighted area to add classes to your schedule (register for the semester).

| Personal Information Student Faculty Services Emplo                                                                                              | yee                                                                                                    |
|----------------------------------------------------------------------------------------------------|----------------------------------------------------------------------------------------------------|
| Search Go                                                                                                    |                                                                                                    |
| Add or Drop Classes                                                                                                    |                                                                                                    |
| To add a class, enter the Course Reference Number in the<br>If you would like to complete a full withdrawal from ALL co<br>Add Classes Worksheet | Add Classes section. To drop a class, use the options available in the Action pull-down list.<br>urses, please click here. |
| CRNs                                                                                                    |                                                                                                    |
|                                                                                                    |                                                                                                    |
| Submit Changes Class Search Reset                                                                                                    |                                                                                                    |
|                                                                                                    | [ View Holds   Change Class Options   Registration Fee Assessment ]                                                        |
| RELEASE: 8.7.1                                                                                                    |                                                                                                    |

Alabama Community College System

If you have not already found your CRN's, you can perform a search to find them. There are two ways to search for courses; the standard course search and the advanced course search. Scroll down and highlight the subject you wish to find. Click on **Course Search** if you wish to search by subject. Below is an example of a course search by subject.

| Use the  | e selection options to search th                                                                                                    | ne class schedul |
|----------|----------------------------------------------------------------------------------------------------|------------------|
| Subject: | Accounting Technology<br>Advanced Manufacturing<br>Aerospace Technology<br>Air Cond/Refrigeration Tech<br>Anthropology<br>Art<br>Astronomy<br>Automotive Technology<br>Biology<br>Business | *<br>*           |

If you wish to perform an advanced search, click **Advanced Search** to bring back the following search options. You can now search for classes by using several criteria.

#### Advanced Search

Course Search Advanced Search

| Use the selection options to                                                                                                    | search the class schedule. Yo                        | ou may choose any combination ( | of fields to narrow your search, | but you must |
|----------------------------------------------------------------------------------------------------|------------------------------------------------------|---------------------------------|----------------------------------|--------------|
| Subject: Accounting Technology<br>Advanced Manufacturii<br>Aerospace Technology<br>Air Cond/Refrigeration<br>Anthropology<br>Art<br>Astronomy<br>Automotive Technology<br>Biology<br>Business | ng<br>Tech                                           |                                 |                                  |              |
| Course Number:                                                                                                    |                                                      |                                 |                                  |              |
| Title:                                                                                                    |                                                      |                                 |                                  |              |
| Schedule Type:                                                                                                    | All  Clinical Distant Learning                       |                                 |                                  |              |
| Instructional Method:                                                                                                    |                                                      |                                 |                                  |              |
| Credit Range:                                                                                                    | hours to                                             | hours                           |                                  |              |
| Campus:                                                                                                    | All<br>Alabama Ctr for the Arts<br>Decatur Campus    | *                               |                                  |              |
| Part of Term:<br>Non-date based courses only                                                                                                    | All<br>First Mini Term<br>Full Term                  | *<br>*                          |                                  |              |
| Instructor:                                                                                                    | All<br>Abudiab, Nizar Mahmud<br>Adams, Andrew Wilson | *<br>*                          |                                  |              |
| Session:                                                                                                    | All All Evening V                                    |                                 |                                  |              |
| Start Time:                                                                                                    | Hour 00 🔻                                            | Minute 00 🔻                     | am/pm am ▼                       |              |
| End Time:                                                                                                    | Hour 00 🔻                                            | Minute 00 🔻                     | am/pm am ▼                       |              |
| Days:                                                                                                    | Mon Tue                                              | Wed Thur                        | Fri Sat                          | Sun Sun      |
| Section Search Reset                                                                                                    |                                                      |                                 |                                  |              |

RELEASE: 8.7.2.4

In this example, English is selected as the subject. The search brought back a listing of all English courses that are offered this semester. Scroll through the list to locate the course number you wish to view in the schedule. Click on **View Sections** to find the CRN's for the courses offered this semester.

| Spring 2020 |                           |               |
|-------------|---------------------------|---------------|
| English     |                           |               |
| 099         | Intro. to College Writing | View Sections |
| 101         | English Composition I     | View Sections |
| 102         | English Composition II    | View Sections |
| 102H        | English Composition II    | View Sections |
| 251         | American Literature I     | View Sections |

This is a list of the sections that are available. Select the CRN you want to add to your worksheet. *Sections Found* 

| Engli | sh             |          |                    |            |       |           |      |            |      |       |            |      |       |              |                      |         |          |        |        |        |                                   |                       |    |
|-------|----------------|----------|--------------------|------------|-------|-----------|------|------------|------|-------|------------|------|-------|--------------|----------------------|---------|----------|--------|--------|--------|-----------------------------------|-----------------------|----|
| Selec | t <u>CRN</u> S | Subj Crs | e <mark>Sec</mark> | <u>Cmp</u> | Cred  | Title     |      |            | Days | Time  |            | C    | ap Ac | t <u>Ren</u> | n <mark>WL Ca</mark> | p WL Ac | t WL Rem | XL Cap | XL Act | XL Rem | Instructor                        | Date ( <u>MM/DD</u> ) | Lo |
| ∢     | 22760 E        | NG 101   | 100                | DEC        | 3.000 | ) English | Comp | position I | MW   | 08:00 | am-09:15 a | m 13 | 3     | 10           | 0                    | 0       | 0        | 0      | 0      | 0      | Christie Michie Lamon Burney (P.) | 01/13-05/09           | Hŀ |
|       | 22762 E        | NG 101   | 101                | DEC        | 3.000 | ) English | Comp | position I | MW   | 08:00 | am-09:15 a | m 23 | 8 0   | 23           | 0                    | 0       | 0        | 0      | 0      | 0      | Paul D Lanier (P.)                | 01/13-05/09           | Hŀ |
|       | 22764 E        | NG 101   | 102                | DEC        | 3.000 | ) English | Comp | position I | MW   | 09:30 | am-10:45 a | m 13 | 3 2   | 11           | 0                    | 0       | 0        | 0      | 0      | 0      | Leah Ann Fountain (P.)            | 01/13-05/09           | Hŀ |
|       |                |          |                    |            |       |           |      | -          |      |       |            |      |       |              |                      |         |          |        |        |        |                                   |                       |    |

Register Add to WorkSheet New Search

[ Week at a Glance | Student Detail Schedule | View Fee Assessment ]

RELEASE: 8.7.2.4

© 2020 Ellucian Company L.P. and its affiliates.

#### Click Add to Work Sheet.

| Sectio | ns Fou     | nd          |              |      |            |        |            |             |      |          |            |           |      |              |      |      |        |           |         |        |         |                                  |                       |    |
|--------|------------|-------------|--------------|------|------------|--------|------------|-------------|------|----------|------------|-----------|------|--------------|------|------|--------|-----------|---------|--------|---------|----------------------------------|-----------------------|----|
| Englis | h          |             |              |      |            |        |            |             |      |          |            |           |      |              |      |      |        |           |         |        |         |                                  |                       |    |
| Select | <u>CRN</u> | <u>Subj</u> | <u>Crs</u> e | Sec  | <u>Cmp</u> | Cred   | Title      |             | Days | Time     |            | <u>Ca</u> | p Ac | t <u>Rem</u> | WL C | ap \ | WL Act | WL Rem    | XL Cap  | XL Act | XL Rem  | Instructor                       | Date ( <u>MM/DD</u> ) | Lo |
| 1      | 22760      | ENG         | 101          | 100  | DEC        | 3.000  | English Co | mposition I | MW   | 08:00 ar | m-09:15 ar | n 13      | 3    | 10           | 0    | (    | )      | 0         | 0       | 0      | 0       | Christie Michie Lamon Burney (P) | 01/13-05/09           | Hŀ |
|        | 22762      | ENG         | 101          | 101  | DEC        | 3.000  | English Co | mposition I | MW   | 08:00 ar | m-09:15 ar | 1 23      | 0    | 23           | 0    | (    | )      | 0         | 0       | 0      | 0       | Paul D Lanier ( <u>P</u> )       | 01/13-05/09           | Hŀ |
|        | 22764      | ENG         | 101          | 102  | DEC        | 3.000  | English Co | mposition I | MW   | 09:30 ar | m-10:45 ar | n 13      | 2    | 11           | 0    | (    | )      | 0         | 0       | 0      | 0       | Leah Ann Fountain ( <u>P</u> )   | 01/13-05/09           | Hŀ |
|        |            |             |              |      |            |        |            |             |      |          |            |           |      |              |      |      |        |           |         |        |         |                                  |                       |    |
|        |            |             | _            |      |            |        |            | -           |      | •        |            |           |      |              |      |      | 1      |           |         |        |         |                                  |                       |    |
| ł      | Regist     | er          | Add          | to W | /orkS      | heet   | New S      | Search      |      |          |            |           |      |              |      |      |        |           |         |        |         |                                  |                       |    |
|        |            |             |              |      |            |        |            |             |      |          |            |           |      |              |      |      | [ Wee  | k at a (  | lance   | I Stud | ent Det | ail Schedule I View Fee Asses    | sment 1               |    |
|        |            |             |              |      |            |        |            |             |      |          |            |           |      |              |      |      | 1 100  | in at a v | Sharice | 1 otuu | ent Det | an benedule I view ree Abbes     | amene 1               |    |
| R      | ELEA       | SEL         | 6.7.         | 2.4  |            |        |            |             |      |          |            |           |      |              |      |      |        |           |         |        |         |                                  |                       |    |
| C      | 2020       | ) Ellu      | ician        | Con  | ipan       | y L.P. | and its    | affiliates. |      |          |            |           |      |              |      |      |        |           |         |        |         |                                  |                       |    |

Repeat this process until you have listed all of the CRN's in which you wish to enroll and click **Submit Changes** when finished.

| Add Classes V  | Vorksheet    |       |          |                      |                        |                    |   |
|----------------|--------------|-------|----------|----------------------|------------------------|--------------------|---|
| <u>CRNs</u>    |              |       |          |                      |                        |                    |   |
| 22760          | 23327        |       |          |                      |                        |                    | [ |
| Submit Changes | Class Search | Reset |          |                      |                        |                    |   |
|                |              |       | [ View H | Holds   Change Class | Options   Registratior | 1 Fee Assessment ] |   |

RELEASE: 8.7.2.6

There is no need to save your schedule before you exit. Once you successfully submit your schedule with no errors, your schedule is saved.

#### **Closed Classes**

When you have searched for a class and it is closed, a  $\mathbf{C}$  will be displayed under the **Select** heading for that course.

## Look Up Classes

Relect the box in front of the CRN (C identifies a closed class) and choose Register or Add to Worksheet.

## Sections Found

**Computer Information Systems** 

| Select   | CRN   | Subj | Crse | Sec | Cmp | Cred  | Title                      | Days | Time              | <u>Cap</u> | Act | Rem |
|----------|-------|------|------|-----|-----|-------|----------------------------|------|-------------------|------------|-----|-----|
| <u>C</u> | 23410 | CIS  | 146  | 100 | DEC | 3.000 | Microcomputer Applications | MW   | 08:00 am-09:15 am | 4          | 4   | 0   |
|          | 23411 | CIS  | 146  | 101 | DEC | 3.000 | Microcomputer Applications | MW   | 11:00 am-12:15 pm | 26         | 10  | 16  |
|          | 23412 | CIS  | 146  | 102 | DEC | 3.000 | Microcomputer Applications | MW   | 12:30 pm-01:45 pm | 26         | 4   | 22  |
|          | 23413 | CIS  | 146  | 103 | DEC | 3.000 | Microcomputer Applications | TR   | 09:30 am-10:45 am | 26         | 6   | 20  |
|          | 23414 | CIS  | 146  | 104 | DEC | 3.000 | Microcomputer Applications | TR   | 11:00 am-12:15 pm | 26         | 3   | 23  |
|          | 23415 | CIS  | 146  | 105 | DEC | 3.000 | Microcomputer Applications | TR   | 12:30 pm-01:45 pm | 26         | 3   | 23  |
|          | 23416 | CIS  | 146  | 300 | HSV | 3.000 | Microcomputer Applications | MW   | 08:00 am-09:15 am | 28         | 3   | 25  |

#### **Other Registration Messages**

You may receive other registration messages when attempting to enroll in courses. Below are possible examples of registration errors:

- You do not meet the prerequisite or corequisite. This could be a course, GPA, test score or program requirement. Check the catalog course description to see what the requirements are for the course.
- The course you chose has a time conflict with another course you already have on your schedule.
   Select a course at a different time to avoid the conflict.

### **Dropping a Class**

Once you are registered in courses, they will be listed like the example below. Notice that each course has a drop down box in the Action column. Click in the drop down box to see the list of options related to that class. Your choices will vary depending on the date in the semester.

If you are dropping a course before school starts, the "Web Drop" will be the option you see to drop the course (you will not be charged for the course).

If you are dropping a course after classes have started, the "Web Withdrawn Course" will be the option you see to drop the course. This means that you can drop the course but you forfeit the money you paid for it.

You will only be able to withdraw/drop from a course during the time period designated by your institution.

#### ų

To add a class, enter the Course Reference Number in the Add Classes section. To drop a class, use the options available in the Action pull-down list.

If you would like to complete a full withdrawal from ALL courses, please click here.

#### Current Schedule

| Status              |                    | Action               | CRN   | <u>Subj</u> | Crse | <u>Sec</u> | Level         | Cred  | Grade Mode      | Title                      |
|---------------------|--------------------|----------------------|-------|-------------|------|------------|---------------|-------|-----------------|----------------------------|
| **Web Registered    | ** on Mar 26, 2020 | None 🔻               | 23411 | CIS         | 146  | 101        | Undergraduate | 3.000 | Standard Letter | Microcomputer Applications |
| **Registered** on   | Mar 26, 2020       | None                 | 22760 | ENG         | 101  | 100        | Undergraduate | 3.000 | Standard Letter | English Composition I      |
| 5                   | ,                  | Web Drop             |       |             |      |            | 5             |       |                 | 5 1                        |
|                     |                    | Web Withdrawn Course |       |             |      |            |               |       |                 |                            |
| Total Credit Hours: | 6.000              |                      |       |             |      |            |               |       |                 |                            |
| Billing Hours:      | 6.000              |                      |       |             |      |            |               |       |                 |                            |
| Minimum Hours:      | 0.000              |                      |       |             |      |            |               |       |                 |                            |
| Maximum Hours:      | 19.000             |                      |       |             |      |            |               |       |                 |                            |

#### **Student Profile**

Click the **Student Tab** Click **Student Profile** 

This screen will provide you a complete view of your student record. You can view holds if you have any on your account, advisor information, program of study and class schedule

|                                                                                                    | Standing: Good Standing, as of Spring 2020                                                                                                    | Overall Hours: 0 Overal                                                                                                    | II GPA: 0.000                                                                                                    | Registration Notices: 3 Holds: 2 |
|----------------------------------------------------------------------------------------------------|----------------------------------------------------------------------------------------------------|----------------------------------------------------------------------------------------------------|----------------------------------------------------------------------------------------------------|----------------------------------|
| Bio Information<br>Email:<br>Phone:<br>Gender:                                                                                                    | Not Provided<br>Male                                                                                                    | CURRICULUM, HOURS & G                                                                                                    | SPA<br>Hours & GPA                                                                                                    | 1.                               |
| Date of Birth:<br>Ethnicity:<br>Race:<br>Citizen:<br>Citizenship:<br>Emergency Contact:<br>Emergency Contact:<br>Emergency Contact:<br>Emergency Contact:<br>Class:<br>Class:<br>Status:<br>Status:<br>Student Type:<br>Residency:<br>First Term Attended:<br>Last Term Attended: | 1208<br>Not Hispanic or Latino<br>African American<br>Yes<br>Citizen<br>Not Provided<br>Not Provided<br>Undergraduale<br>Freshman<br>Active<br>Continuing<br>In State Resident<br>Fall 2019<br>None<br>Not Provided - Not Provided | Degree:<br>Study Path:<br>Level:<br>Program:<br>College:<br>Major:<br>Department:<br>Concentration:<br>Major:<br>Department:<br>Concentration:<br>Minor:<br>Concentration:<br>Admit Type:<br>Admit Tem:<br>Catalog Term: | Associate in Applied Science<br>Not Provided<br>Undergraduale<br>AAS Music<br>Academic Services (Transfer)<br>Music Technology<br>Not Provided<br>Not Provided<br>Not Provided<br>Not Provided<br>Not Provided<br>Not Provided<br>Not Provided<br>Not Provided<br>Not Provided<br>Spring 2020 | ation<br>us                      |
| Graduation Information<br>Advisors<br>Primary / Major                                                                                                    | on                                                                                                    | REGISTERED COURSES                                                                                                    |                                                                                                    | ^                                |
| ref                                                                                                    |                                                                                                    | Total Hours   Registered H<br>Regis<br>Cou                                                                                                    | urs: 0   Billing Hours: 0   CEU Hours: 0   Min Hours: Not availab<br>tered<br>Irses                                                                                                    | e   Max Hours: Not available     |

#### **Registration Status**

Click the **Student Tab** Click **Registration** Click **Registration Status** 

| Personal Information S | tudent | Faculty Services | Employee | Student Awards and Financial Aid |
|------------------------|--------|------------------|----------|----------------------------------|
| Search                 | Go     |                  |          |                                  |
|                        |        |                  |          |                                  |
| Registration           |        |                  |          |                                  |
|                        |        |                  |          |                                  |
| Select Term            |        |                  |          |                                  |
| Add or Drop Classes    |        |                  |          |                                  |
| Look Up Classes        |        |                  |          |                                  |
| Student Detail Schedul | e      |                  |          |                                  |
| Registration Status    |        |                  |          |                                  |
| Active Registration    |        |                  |          |                                  |
| Concise Student Sched  | ule    |                  |          |                                  |
| RELEASE: 8.9.1         |        |                  |          |                                  |

Your Registration Status screen appears. It will tell you if you have Holds, your academic standing, if you can register and what classification you are.

 Personal Information
 Student
 Faculty Services
 Employee

 Search
 Go

 Registration Status

 ✓ You have no Holds which prevent registration.

 ✓ Your Academic Standing permits registration.

 ✓ Your Student Status permits registration.

 ✓ Your Student Status permits registration.

 Your Class for registration purposes is Freshman.

 Curriculum Information

 Current Program

 Associate in Applied Science

 Level:
 Undergraduate

 Program:
 AAS Business Administration

 Admit Term:
 Fall 2019

 Admit Type:
 Unconditional Admit

Academic Services (Transfer)

**Business Administration** 

Catalog Term: Fall 2019

College:

Major:

### **Concise Student Schedule**

Click the **Student Tab** Click **Registration** Click **Concise Student Schedule** 

| Personal Information Student | Faculty Services | Employee | Student Awards and Financial Aid |
|------------------------------|------------------|----------|----------------------------------|
| Search                       | 2                |          |                                  |
|                              |                  |          |                                  |
|                              |                  |          |                                  |
| Registration                 |                  |          |                                  |
|                              |                  |          |                                  |
| Select Term                  |                  |          |                                  |
| Add or Drop Classes          |                  |          |                                  |
| Look Up Classes              |                  |          |                                  |
| Student Detail Schedule      |                  |          |                                  |
| Registration Status          |                  |          |                                  |
| Active Registration          |                  |          |                                  |
| Concise Student Schedule     |                  |          |                                  |
| RELEASE: 8.9.1               |                  |          |                                  |

Your Concise Student Schedule screen appears. This is the most efficient way to view your schedule.

| Personal                     | Personal Information Student Faculty Services Employee                                                                            |                                                                                                    |                                  |                       |       |              |              |      |                     |  |  |  |  |  |
|------------------------------|----------------------------------------------------------------------------------------------------|----------------------------------------------------------------------------------------------------|----------------------------------|-----------------------|-------|--------------|--------------|------|---------------------|--|--|--|--|--|
| Search                       | Search Go                                                                                                    |                                                                                                    |                                  |                       |       |              |              |      |                     |  |  |  |  |  |
| Concis                       | Concise Student Schedule                                                                                                    |                                                                                                    |                                  |                       |       |              |              |      |                     |  |  |  |  |  |
| 👎 This pa                    | This page lists the classes for which you are registered for the term. All of the detail information about the class is included. |                                                                                                    |                                  |                       |       |              |              |      |                     |  |  |  |  |  |
| Name:<br>Classification:     |                                                                                                    | Freshman                                                                                                 | Freshman                         |                       |       |              |              |      |                     |  |  |  |  |  |
| Level:<br>College:<br>Major: |                                                                                                    | Undergraduate<br>Academic Services (Transfer)<br>Business Administration<br>Academic Services (Transfer) |                                  |                       |       |              |              |      |                     |  |  |  |  |  |
| CRN                          | Course                                                                                                    | Title                                                                                                    | Campus                           | Credits               | Level | Start Date   | End Date     | Days | Time                |  |  |  |  |  |
| 23411                        | CIS 146 101                                                                                                    | Microcomputer Applications                                                                               | Decatur Campus                   | 3.000                 | UG    | Jan 13, 2020 | May 09, 2020 | MW   | 11:00 am - 12:15 pm |  |  |  |  |  |
| 22760                        | ENG 101 100                                                                                                    | English Composition I                                                                                    | Decatur Campus<br>Total Credits: | 3.000<br><b>6.000</b> | UG    | Jan 13, 2020 | May 09, 2020 | MW   | 8:00 am - 9:15 am   |  |  |  |  |  |
|                              |                                                                                                    |                                                                                                    |                                  |                       |       |              |              |      |                     |  |  |  |  |  |

[ Student Detail Schedule ]

RELEASE: 8.7.1

#### **Final Grades**

Click the **Student Tab** Click **Student Records** Click **Final Grades** 

| Personal Information Student Faculty Services Employee Student Awards and Financial Aid |
|-----------------------------------------------------------------------------------------|
| Search Go                                                                               |
|                                                                                         |
|                                                                                         |
| Student Records                                                                         |
|                                                                                         |
| Midterm Grades                                                                          |
| Final Grades                                                                            |
| Unofficial Transcript                                                                   |
| Course Catalog                                                                          |
| Class Schedule                                                                          |
| Request Enrollment Verification                                                         |
| View Status of Enrollment Verification Requests                                         |
| Apply to Graduate                                                                       |
| View Application To Graduate                                                            |
| Order Official Transcript                                                               |
| RELEASE: 8.9.1                                                                          |

This screen shows the Final Grades given for attempted course work for a given semester. Grades are only available for viewing once the course is complete and the instructor has issued a grade (usually after finals have concluded for all courses).

| Perso         | nal Inforn | nation  | Stude           | nt Fin  | ancial Aid | Employe  | ee               |           |               |             |          |        |           |                |  |
|---------------|------------|---------|-----------------|---------|------------|----------|------------------|-----------|---------------|-------------|----------|--------|-----------|----------------|--|
| Searc         | 1          |         |                 | Go      |            |          |                  |           |               |             |          |        |           |                |  |
| Fina          | l Grad     | es      |                 |         |            |          |                  |           |               |             |          |        |           |                |  |
| Stude         | nt Infor   | matior  | ,               |         |            |          |                  |           |               |             |          |        |           |                |  |
| Curre         | nt Progr   | am      |                 |         |            |          |                  |           |               |             |          |        |           |                |  |
| Associ        | ate in Ap  | plied S | cience          |         |            |          |                  |           |               |             |          |        |           |                |  |
| Level         |            |         | Undergraduate   |         |            |          |                  |           |               |             |          |        |           |                |  |
| Progr         | am:        |         | AAS Nursing     |         |            |          |                  |           |               |             |          |        |           |                |  |
| Admi          | t Term:    |         | Fall 20         | 015     |            |          |                  |           |               |             |          |        |           |                |  |
| Admi          | t Type:    |         | Uncon           | ditiona | l Admit    |          |                  |           |               |             |          |        |           |                |  |
| Catalog Term: |            | •       | Spring 2018     |         |            |          |                  |           |               |             |          |        |           |                |  |
| Colleg        | je:        |         | Health Sciences |         |            |          |                  |           |               |             |          |        |           |                |  |
| Major         | ч.         |         | Nursir          | ıg      |            |          |                  |           |               |             |          |        |           |                |  |
| Acade         | emic Sta   | nding   |                 |         |            |          |                  |           |               |             |          |        |           |                |  |
|               |            |         |                 |         |            |          |                  |           |               |             |          |        |           |                |  |
| Under         | graduat    | e Coui  | se wo           | rk      |            |          |                  |           |               |             |          |        |           |                |  |
| <u>CRN</u>    | Subject    | Cours   | e Sect          | ion Co  | urse Titl  | e        |                  |           | Campus        | Final Grade | ttempted | Earned | GPA Hours | Quality Points |  |
| 23207         | NUR        | 221     | 100             | Ad      | vanced Ev  | videnced | Based Clinical I | Reasoning | Decatur Campu | : A         | 7.000    | 7.000  | 7.000     | 28.000         |  |
| Under         | araduat    | e Sum   | marv            |         |            |          |                  |           |               |             |          |        |           |                |  |
|               | <i></i>    | Atter   | npted           | Earne   | d GPA Ho   | urs Oua  | lity Points GP   | A         |               |             |          |        |           |                |  |
| Curre         | nt Term    |         | 0.000           | 0.00    | 0 0.       | 000      | 0.000 0.0        | 00        |               |             |          |        |           |                |  |
| Cumulative:   |            | 9       | 3.000           | 70.00   | 0 73.      | 000      | 162.000 2.2      | 19        |               |             |          |        |           |                |  |
| Trans         | fer:       |         | 0.000           | 0.00    | 0 0.       | 000      | 0.000 0.0        | 00        |               |             |          |        |           |                |  |
| Overa         | all:       | 9       | 3.000           | 70.00   | 0 73.      | 000      | 162.000 2.2      | 19        |               |             |          |        |           |                |  |
| Select        | anothe     | r Term  |                 |         |            |          |                  |           |               |             |          |        |           |                |  |

#### **Academic Transcript**

Click the **Student Tab** Click **Student Records** Click **Unofficial Transcript** 

| Personal Information | Student | Faculty Services | Employee | Student Awards and Financial Aid |
|----------------------|---------|------------------|----------|----------------------------------|
| Search               | Go      |                  |          |                                  |
|                      |         |                  |          |                                  |

### Student Records

| William Oraba                                   |
|-------------------------------------------------|
| Midterm Grades                                  |
| <u>Einal Grades</u>                             |
| Unofficial Transcript                           |
| Course Catalog                                  |
| Class Schedule                                  |
| Request Enrollment Verification                 |
| View Status of Enrollment Verification Requests |
| Apply to Graduate                               |
| View Application To Graduate                    |
| Order Official Transcript                       |
| RELEASE: 8.9.1                                  |

Select the **Transcript Level** and **Transcript Type** from the drop-down menus. The Transcript Level will be undergraduate and the default Transcript Type is Unofficial Web Transcript. This transcript shows all work from your current institution as well as specific transfer work.

Click Submit.

| Personal Information Student Financial Aid Employee                      |
|--------------------------------------------------------------------------|
| Search G0                                                                |
| Academic Transcript Options                                              |
| Select the transcript level and transcript type.                         |
| Transcript Level: All Levels  Transcript Type: Unofficial Web Transcript |
| Submit                                                                   |

RELEASE: 8.7.1

A screen showing all course work and grades appears.

#### Unofficial Transcript

#### Term: Spring 2017

| Academic Standing:       Good Standing         Subject       Course       Level       Title       Grade       Credit Hours       Quality Points       Start and End         BIO       202       UG       Human Anatomy & Physiology II       B       4.000       12.000 |         |
|----------------------------------------------------------------------------------------------------|---------|
| SubjectCourseLevelTitleGradeCredit HoursQuality PointsStart and EndBIO202UGHuman Anatomy & Physiology IIB4.00012.000                                                                                                    |         |
| BIO         202         UG         Human Anatomy & Physiology II         B         4.000         12.000                                                                                                    | Dates R |
|                                                                                                    |         |
| HIS 201 UG United States History I B 3.000 9.000                                                                                                    |         |
| MTH 098 UG Elementary Algebra B. 3.000 9.000                                                                                                    |         |
| Term Totals (Undergraduate)                                                                                                    |         |
| Attempt Hours Passed Hours Earned Hours GPA Hours Quality Points GPA                                                                                                    |         |
| Current Term: 10.000 10.000 10.000 10.000 30.000                                                                                                    | 3.000   |
| Cumulative: 34.000 20.000 20.000 20.000 60.000                                                                                                    | 3.000   |

If you have Transfer work, it appears first and then current institutional work is displayed next. Transcript Totals and GPA's are listed toward the bottom of the transcript along with any In-progress work. In-progress refers to the courses students are enrolled in for the semester but grades have not yet been assigned.

| Unofficial Transc | ript        |         |                      |              |              |              |                |                     |       |
|-------------------|-------------|---------|----------------------|--------------|--------------|--------------|----------------|---------------------|-------|
| TRANSCRIPT        | T TOTALS (U | NDERGRA | DUATE) -Top-         |              |              |              |                |                     |       |
|                   |             |         | Attempt Hours        | Passed Hours | Earned Hours | GPA Hours    | Quality Points | GPA                 |       |
| Total Institu     | ition:      |         | 93.000               | 70.000       | 70.000       | 73.000       | 162.000        |                     | 2.219 |
| Total Transf      | er:         |         | 0.000                | 0.000        | 0.000        | 0.000        | 0.000          |                     | 0.000 |
| Overall:          |             |         | 93.000               | 70.000       | 70.000       | 73.000       | 162.000        |                     | 2.219 |
| Unofficial Transc | ript        |         |                      |              |              |              |                |                     |       |
| COURSES IN        | I PROGRESS  | -Тор-   |                      |              |              |              |                |                     |       |
| Term: Fall 20     | 19          |         |                      |              |              |              |                |                     |       |
| Subject           | Course      | Level   | Title                |              |              | Credit Hours |                | Start and End Dates |       |
| NUR               | 211         | UG      | Advanced Nursing Cor | ncepts       |              |              | 7.000          |                     |       |

[ Financial Aid Eligibility Menu | Request Printed Transcript | Transcript Request Status ]

RELEASE: 8.7.1

# **Banner Student Self Service**

## **Request Official Transcript**

Click the **Student Tab** Click **Student Records** Click **Order Official Transcript** 

This will allow you to have an official transcript sent electronically to another school or business. Once you choose Order Official Transcript, you will be directed to another page to complete the request.

| Personal Information | Student | Faculty Services | Employee | Student Awards and Financial Aid |
|----------------------|---------|------------------|----------|----------------------------------|
| Search               | Go      | ]                |          |                                  |

## Student Records

| Midterm Grades                                  |
|-------------------------------------------------|
| Final Grades                                    |
| Unofficial Transcript                           |
| Course Catalog                                  |
| Class Schedule                                  |
| Request Enrollment Verification                 |
| View Status of Enrollment Verification Requests |
| Apply to Graduate                               |
| View Application To Graduate                    |
| Order Official Transcript                       |
| RELEASE: 8.9.1                                  |

Alabama Community College System

#### **Class Schedule**

Click the **Student Tab** Click **Student Records** Click **Class Schedule** 

This class schedule refers to the courses that are offered each semester at your institution.

| Personal Information | Student | Faculty Services | Employee | Student Awards and Financial Aid |
|----------------------|---------|------------------|----------|----------------------------------|
| Search               | Go      | ]                |          |                                  |

Student Records

| Midterm Grades                                  |  |
|-------------------------------------------------|--|
| Final Grades                                    |  |
| Unofficial Transcript                           |  |
| Course Catalog                                  |  |
| Class Schedule                                  |  |
| Request Enrollment Verification                 |  |
| View Status of Enrollment Verification Requests |  |
| Apply to Graduate                               |  |
| View Application To Graduate                    |  |
| Order Official Transcript                       |  |
| RELEASE: 8.9.1                                  |  |

Narrow your search using the options on the screen and then click Class Search.

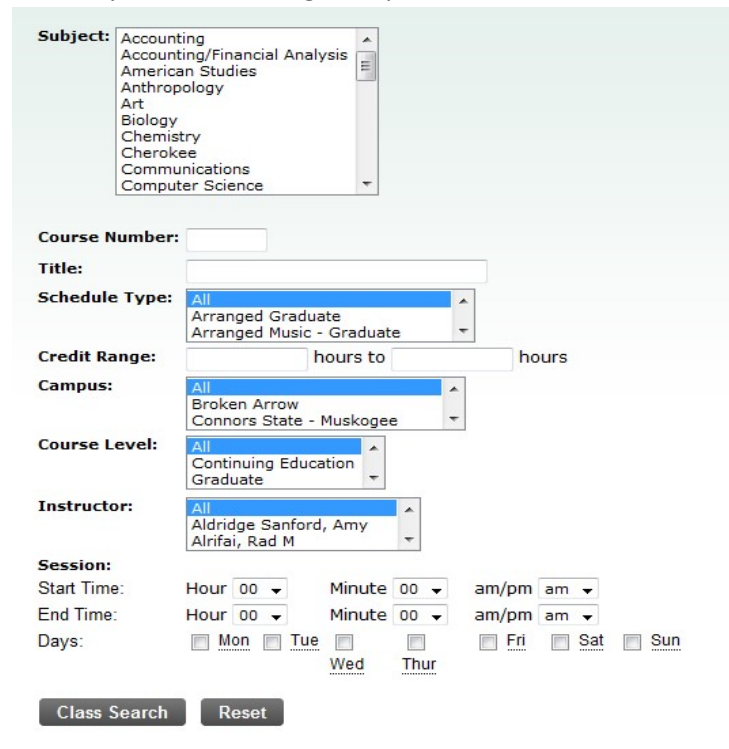

# **Banner Student Self Service**

### **Request Enrollment Verification**

Click the **Student Tab** Click **Student Records** Click **Request Enrollment Verification** 

| Personal Information  | Student | Faculty Services | Employee | Student Awards and Financial Aid |
|-----------------------|---------|------------------|----------|----------------------------------|
| Search                | Go      |                  |          |                                  |
|                       |         |                  |          |                                  |
| Ctudent Decor         |         |                  |          |                                  |
| Student Record        | IS      |                  |          |                                  |
| Midterm Grades        |         |                  |          |                                  |
| Final Grades          |         |                  |          |                                  |
| Unofficial Transcript |         |                  |          |                                  |
| Course Catalog        |         |                  |          |                                  |

Class Schedule Request Enrollment Verification View Status of Enrollment Verification Requests Apply to Graduate View Application To Graduate Order Official Transcript RELEASE: 8.9.1

This allows you to send verification of your enrollment to an employer, lending institution, insurance agent, etc. Fill in the requested information and click **Continue**.

Enrollment Verification Request

| Relect a term for, and t                 | type of, enrollment verification. |
|------------------------------------------|-----------------------------------|
| <ul> <li>indicates required f</li> </ul> | ield                              |
| Term: *                                  | None 🔻                            |
| Verification Type: *                     | None 🔻                            |
| Number of Copies: *                      | 1                                 |
| Continue                                 |                                   |

**RELEASE: 8.7.1** 

#### **Account Summary**

Click the **Student Tab** Click **Student Account** Click **Account Summary** 

| Personal Information Student  | Faculty Services | Employee | Student Awards and Financial Aid |
|-------------------------------|------------------|----------|----------------------------------|
| Search Go                     |                  |          |                                  |
|                               |                  |          |                                  |
|                               |                  |          |                                  |
| Student Account               |                  |          |                                  |
|                               |                  |          |                                  |
| Account Summary               |                  |          |                                  |
| Account Detail for Term       |                  |          |                                  |
| Tax Notification (1098-T)     |                  |          |                                  |
| Account Information           |                  |          |                                  |
| Statement and Payment Histor  | .y               |          |                                  |
| Payment and Deposit Processir | ıg               |          |                                  |

RELEASE: 8.9.1

This option allows you to see a summary of your tuition, fees and miscellaneous charges as well as any financial aid or payments that have been applied. You can view your Account Detail by Term if you want to see more detail.

| Summary                       |            |            |          |
|-------------------------------|------------|------------|----------|
| Account Balance:              | \$1,269.00 |            |          |
| Description                   | Charge     | Payment    | Balance  |
| Legacy Balance Forward        | \$1,415.00 | \$0.00     | \$0.00   |
| Bond Surety Fee - Shared      | \$10.00    | \$0.00     | \$0.00   |
| Bond Surety Fee - DEC         | \$14.00    | \$0.00     | \$7.00   |
| Facility Renewal Fee - Shared | \$90.00    | \$0.00     | \$0.00   |
| Facility Renewal Fee - DEC    | \$126.00   | \$0.00     | \$63.00  |
| Technology Fee - Shared       | \$90.00    | \$0.00     | \$0.00   |
| Technology Fee - DEC          | \$126.00   | \$0.00     | \$63.00  |
| Special Bldg Fee - Shared     | \$120.00   | \$0.00     | \$0.00   |
| Special Bldg Fee - DEC        | \$168.00   | \$0.00     | \$84.00  |
| Access/Wellness Fee           | \$30.00    | \$0.00     | \$10.00  |
| Nurse Testing Fee             | \$375.00   | \$0.00     | \$125.00 |
| Malpractice Insurance         | \$22.00    | \$0.00     | \$0.00   |
| Refund                        | \$3,272.00 | \$0.00     | \$0.00   |
| Tuition - Shared              | \$1,240.00 | \$0.00     | \$0.00   |
| Tuition - DEC                 | \$1,764.00 | \$0.00     | \$882.00 |
| Tuition ACCS - Shared         | \$50.00    | \$0.00     | \$0.00   |
| Tuition ACCS - DEC            | \$70.00    | \$0.00     | \$35.00  |
| Direct Loan - Unsub           | \$0.00     | \$6,432.00 | \$0.00   |
| Web Payment                   | \$0.00     | \$1,281.00 | \$0.00   |
| Charges:                      | \$8,982.00 |            |          |
| Credits and Payments:         | \$7,713.00 |            |          |
| Account Balance:              | \$1,269.00 |            |          |